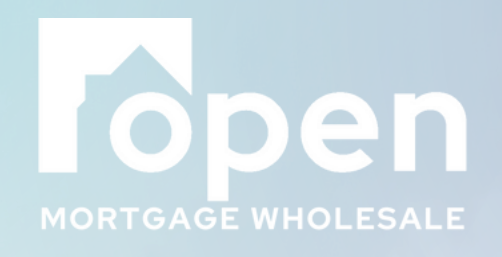

## **TPO Portal** Condition Management

Last Updated 5/21/2025

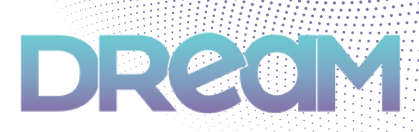

## Log on to the DREAM Portal at dream.openwholesale.com

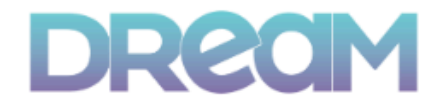

Please login to access your portal

| Enter Your Username         |   |
|-----------------------------|---|
| Enter username              | 0 |
| Please enter your username. |   |
| Login ୶                     |   |
|                             |   |
| Lodasoft © 2025             |   |

2

Find your loan in the Dashboard and click **Detail** to the left of the loan

| DR                |                                                     | Dashboard Ipsline Q                             | úck Pricer Recent          | Apps + Resources +        |                             |                                    |                  |                     |
|-------------------|-----------------------------------------------------|-------------------------------------------------|----------------------------|---------------------------|-----------------------------|------------------------------------|------------------|---------------------|
| PO / Dat          | shboard                                             |                                                 |                            |                           |                             |                                    |                  |                     |
|                   | Offer you<br>Full produc                            | ur clients more.<br>ct suite with all-new       | NonQM prod                 | lucts and DreamBuilder    | - Ask your AE tod           | ay!                                |                  |                     |
| Loans Uple<br>213 | aaded NOT Submitted                                 | Ar O                                            | giring Next 5 Days         | *                         | Loans Submitted to Und<br>0 | enwriting                          | *                | Total Outsta<br>486 |
| Recent L          | oans                                                |                                                 |                            |                           |                             |                                    |                  |                     |
|                   |                                                     |                                                 |                            |                           |                             | 9 columns selected                 | Search keyw      | ord Q               |
| Detail            | Borrower / Property 1                               | Loan Status / Last Updated                      | Loan Amount 11             | Channel / Product 11      | LOS Loan Number (N 1        | Date Created 1                     | Estimated Closin | Pundie              |
| Detail            | TETL John<br>1655 Duluth Dr Apple Valley, M         | File Started TPO Submitted<br>10/10/24, 436 PM  | \$485.080.00<br>LTV 67.00% | Wholesale - NonQM Prime   | 1000241006663               | 10/1/24, 4:16 PM<br>Last Updated   |                  |                     |
| Detail            | PNL Paula<br>TBD Laguns Niguel, CA 92677            | File Started TPO Submitted<br>10/10/24, 457 PM  | \$250.000.00<br>UTV 50.00% | Wholesale - Open Mortgage | 1000241006666               | 10/10/24, 4:26 PM<br>Last Updated  |                  |                     |
| Detail            | TESTCASEDSCR. TARA<br>2031 Daby Street MURRIETA, CA | File Started TPO Submitted<br>10/10/24, 0.32 PM | \$641,600.00<br>LTV 80.00% | Wholesale - Open Mortgage | 1000241006670               | 10/10/24, 12:54 PM<br>Last Updated |                  |                     |
| Detail            | America: Andy<br>68-1860 Hawaii Street HONOLUL      | File Started TPO Submitted<br>10/10/24, 647 PM  | \$484,080.00               | Wholesale - Open Mortgage | 1000241006671               | 10/10/24, 1:20 PM<br>Last Updated  |                  |                     |

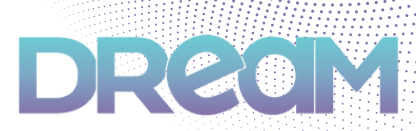

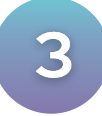

Click the **red** number under **Outstanding Conditions** on the right hand side

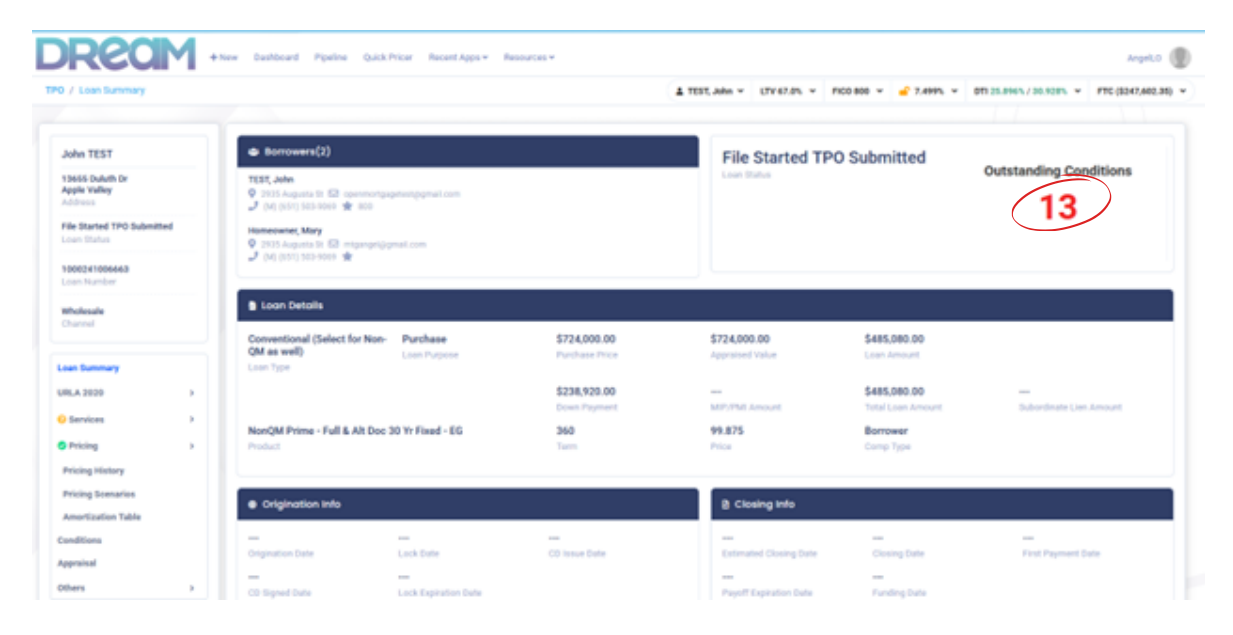

4

Click on the blue upload arrow icon next to the desired condition

| Conditions                                                     |              |                                                                                                    | L TEST, John → LTV 67.8% → PICO 800 → 🚅 7 | 499% + 011 25.896% / 30.928% + FTC (E24                         | 247,602  |
|----------------------------------------------------------------|--------------|----------------------------------------------------------------------------------------------------|-------------------------------------------|-----------------------------------------------------------------|----------|
|                                                                |              |                                                                                                    |                                           |                                                                 |          |
| hn TEST                                                        | A Please up! | oad conditions below and then click Resubmit Loan                                                                                            |                                           | Result                                                          | denit (u |
| 655 Duiluth Dr<br>ple Valley<br>chros                          | d Generic C  | ionditions (13 of 16 Outstanding)                                                                                                    | All Outstanding TRO Submitted Charad      | Search layword                                                  |          |
| e Started TPO Submitted<br>an Distus                           |              | VCE<br>For Homeowner, Mary<br>wyce                                                                                                    |                                           | Due date: 10/00/2024 30:30:42 PM<br>Requirited 1974 115-60m app | Perce    |
| n humber<br>olesale<br>smel                                    |              | There are no files attached to this condition.<br>VOE<br>For TEET, John<br>WYCK                                                              |                                           | Dur date: No.66/2024 10:30:42 FM<br>Repurched FKIVI 11h-43m ago | 200      |
| A 2020 >                                                       |              | There are no files attached to this condition.  Paystubs For Homeowner, Mary JB Days Paystubs There are no files attached to this condition. |                                           | Due date: NoVALODA 10.3842 PH<br>Reputted 1974 11h 42m app      | 2erd     |
| ficing ><br>cing History<br>cing Scenarios<br>entitution Table |              | Payotubs<br>For: 1551, John<br>38 Days Reyshubs<br>There are no Siles attached to this condition.                                            |                                           | Due date: 10/00/0024 10:30:42 PM<br>Reputted 1974 11h 43m ago   | No.      |
| Riana                                                          |              | W2<br>For: Homeowner, Mary<br>Modt Recent 2 Hors of H21                                                                                      |                                           | Due date: 10/08/2024 10:30:42 PM<br>Requested 1974 11h 42m apa  | herd     |

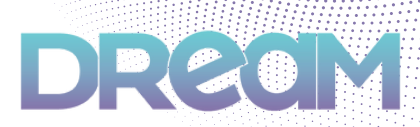

Upload condition by either dragging and dropping the file, or clicking in the box to browse for the file, then click **Save** 

| Task Informa | ition                                                           | ×                                    |      |
|--------------|-----------------------------------------------------------------|--------------------------------------|------|
|              |                                                                 | Show Task History                    |      |
| Description  | WVOE                                                            | Add New File Link Documents          | 10.0 |
| Borrower     | Mary Homeowner 🛛 👻                                              | ,                                    | 140  |
| Notes        | To notify a user, simply type () and select them from the list. | Drag and drop files<br>or click here | 144  |
|              |                                                                 |                                      | 19.0 |
|              |                                                                 | Cance Save                           | -    |

6

Condition will show **Completed** once uploaded. Select **Resubmit Loan** on right hand side to move the milestone

| / Conditions                                           |             |                                                                                                    | L TEST, John Y LTV 67.0% Y FICO 800 Y | 7.499% ¥ 011.25.896% / 36.828% ¥ FTC (\$247,46                  |
|--------------------------------------------------------|-------------|----------------------------------------------------------------------------------------------------|---------------------------------------|-----------------------------------------------------------------|
|                                                        |             |                                                                                                    |                                       |                                                                 |
| ohn TEST                                               | A Please up | load conditions below and then click Resubmit Loan                                                   |                                       | Feederal                                                        |
| 1655 Duluth Dr<br>pple Valley<br>ddress                | d Generic C | lenditors.                                                                                           | All Outdanding TRO Submitted Cleared  | Search Reynord                                                  |
| le Started TPO Submitted<br>con Status<br>200241006463 |             | Checklists<br>Submission Checklist<br>There are 1 filely attached to this condition, these Ail       |                                       | Due date: 10/10/2024 4/2027 PM<br>Requested 1924 5th 22m ago    |
| san Number<br>Nolesale<br>Sannel                       |             | VOE<br>Por: Homewner, Mary<br>WVOE<br>There are 1 fileto attached to this condition, <b>thew Al</b>  |                                       | Due date: 30,00,0024 10,3042 PM<br>Regarded 1974 115-48m age    |
| n Dummary<br>A 2020 ><br>Iervices >                    |             | VOE<br>From TEST, John<br>WVOE<br>There are no files attached to this conditions                     |                                       | Over date: 10/08/0024 10:0042 PM<br>Requested 1970 115-48m app  |
| Vicing ><br>icing History<br>icing Scenarios           |             | Paystabs<br>For Homenane, Mary<br>30 Days Paystals<br>There are no files attached to this condition. |                                       | Due date: 10/08/0204 10:0842 inte<br>Reparated 1974 115-48m ago |
| nortization Table                                      |             | Paystabs<br>For: TEST, John                                                                          |                                       | Due date: 10/06/2024 10/38/42 PM<br>Reguested 197d 11h 40m ago  |

Note: The loan will <u>not</u> be moved to underwriting unless the **Resubmit Loan** button is clicked

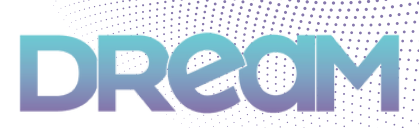

Navigate through condition types (All, Outstanding, TPO Submitted, and Cleared) using the gray button bar above the conditions

| John TEST       The Status TFO bubmitted<br>Status Titles       File Status TFO bubmitted<br>Status Titles       File Status TFO bubmitted<br>Status Titles       Income Titles       Status Titles       Ministeric<br>Charanti       Winisteric<br>Charanti       Winisteric<br>Charanti                                                                                                    | Rendered   |       |            |
|----------------------------------------------------------------------------------------------------|------------|-------|------------|
| Statute for<br>opping values<br>dolverse     All     Outstanding     1     Submitted       dolverse     All     Outstanding     1     Submitted     Search large       dolverse     All     Outstanding     1     Submitted     Search large       dolverse     Submitted     Submitted     Search large     Outstanding     Search large       dolverse     Submitted     Submitted     Search large     Outstanding     Search large       dolverse     Submitted     There are 1 Statuted to this condition. There All     Due date: Highlightich Highlightich Highl                                                                                                    |            | Reads | ere de rei |
| ie Starled TPO Submitted<br>an Endia<br>20024 0006465<br>an Number<br>Annother<br>Annother<br>Anno | /<br>/word |       | 4          |
| an Number  Stateste annal  VOE  VoE  VoE  Dor dire Not60,0004 N0.08-07 39  Sequented 1985 39  Sequented 1985                                                                                                    | Gen        |       | Gara       |
|                                                                                                    | Corry      |       | Carry      |
| n Barmany VCE Dur date: 10,050,000 10,000,00 10,000,00 10,000,00 10,000,00                                                                                                    |            |       |            |

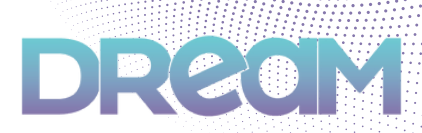

\*Optional for Initial Submission Package, trailing documents, or any Conditions that may not be listed in the Conditions tab\*

Click **Other** under the Loan Summary panel on the left hand side and select **Loan Docs** to upload and assign under Broker Additional Docs, then navigate back to Conditions tab and click **Resubmit Loan** 

| Loan Summary              | New Loan Doc              |                                                                                |                    |
|---------------------------|---------------------------|--------------------------------------------------------------------------------|--------------------|
| URLA 2020 >               |                           |                                                                                |                    |
| Services                  | Please note Adding a docu | ment here will not complete the required task. If this document corresponds to | a task, please clo |
| ⊘ Pricing >               |                           |                                                                                |                    |
| Pricing History           | Doc Type                  | Select Doc Type                                                                | ~                  |
| Pricing Scenarios         | Description               |                                                                                |                    |
| Amortization Table        | Note                      | [Broker Additional Docs]                                                       |                    |
| Conditions                |                           | Doc Order Form and Invoices                                                    |                    |
| Appraisal                 |                           | Income Documentation                                                           |                    |
| Others ~                  | Expiration Date           | mm/dd/yyyy                                                                     | •                  |
| Change of<br>Circumstance | Files                     | Add file OR                                                                    |                    |
| Escalation History        |                           | Drag and drop files<br>or click here                                           |                    |
| Loan Docs                 |                           |                                                                                |                    |

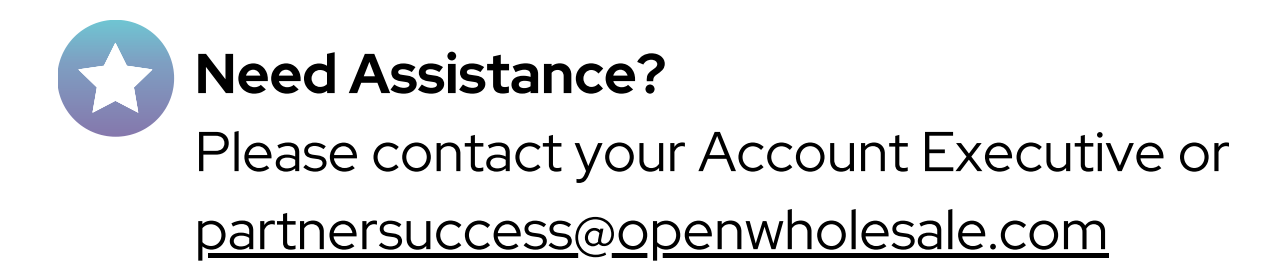

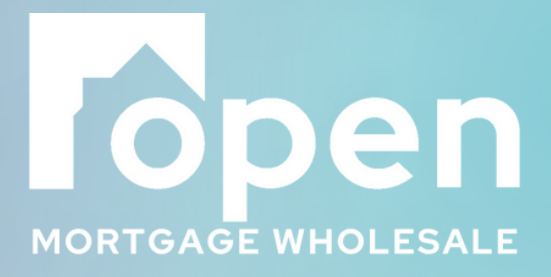

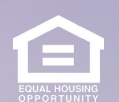

Open Mortgage Wholesale is a DBA of GenWay Home Mortgage, Inc. NMLS# 222730. All Rights Reserved. To see the states where the company is licensed and where he DBA is used, please visit www.nmlsconsumeraccess.org. The information contained herein is provided to assist real estate and mortgage lending professionals and is not an advertisement to extend credit directly to consumers. Credit and collateral are subject to approval. Program and other restrictions may apply. Programs, rates, erms, and conditions are subject to change without notice.